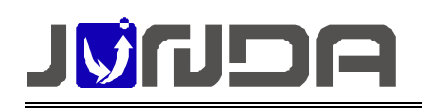

# UPS-IPGuard MODBUS TCP 说明

#### ● MODBUS 地址设置:

默认 Modbus 地址为 1, 波特率为 9600, 如需修改地址:通过 Ethernet 网络口,登录进入网页(设备默认 IP 地址:192.168.0.100)→点击参数设置→点击**设备总线设置**→进入 RS485 总线设置界面设置 MODBUS 地址及波特率

| 🏉动力监控                                                                          | - Vindows Internet Explorer     |          |                         |
|--------------------------------------------------------------------------------|---------------------------------|----------|-------------------------|
| 💽 🗢 🖉 http://192                                                               | . 168. 0. 100/indexnet. asp 💽 🐓 | ▶ 🗙 🔎 百度 | •                       |
| 🚖 收藏夹 🌈 动力]                                                                    | 监控                              |          |                         |
|                                                                                | 机房动                             | 力监控系统    | 371世代<br>/31/2<br>(35:5 |
| 登陆用户:sdmin<br>操作权限: 管理                                                         |                                 |          |                         |
| <u>IP:192.168.0.100</u> 日    日    日    日    仕    空直 日    日    日    日    日    日 |                                 |          |                         |
|                                                                                | 485总线设备配置参数(Slave)              |          |                         |
|                                                                                | Baud Rate                       | 9600 🐱   |                         |
|                                                                                | Modbus Address(1-247)           | 1        |                         |
| <u>→→→ ○ ○○○</u>                                                               | Transfer Mode                   | RTU 😽    |                         |
| <u>2</u> <u>告警设盘</u><br><u>2</u> <u>用户设盘</u>                                   |                                 | 确定       |                         |

### ● UPS-IPGuard 所采集的信号量在 MODBUS 中的表示:

波特率 (默认): 9600

数据位: 8

- 停止位:1
- 校验位:无

#### 模拟量:

|             | 命令 | 寄存器<br>地址 | 参数定义/名称    | 数据<br>长度<br>/BYTE | 描述        |
|-------------|----|-----------|------------|-------------------|-----------|
| <u>بح</u> ر | 4  | 1         | UPS的输入电压   | 2                 | 单位: 0.1伏特 |
| 囲           | 4  | 2         | UPS的输入缺省电压 | 2                 | 单位: 0.1伏特 |
| 円<br>  畄    | 4  | 3         | UPS的输出电压   | 2                 | 单位: 0.1伏特 |
| 日           | 4  | 4         | UPS的当前负载   | 2                 | 单位: 0.1%  |
|             | 4  | 5         | UPS的输入频率   | 2                 | 单位: 0.1赫兹 |
|             | 4  | 6         | UPS的电池单体电压 | 2                 | 单位: 0.1伏特 |

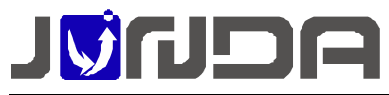

#### 企业在线 QQ:400-188-7589

|          | 4 | 7  | UPS的温度    | 2 | 单位: 0.1摄氏度                                            |
|----------|---|----|-----------|---|-------------------------------------------------------|
|          | 4 | 8  | UPS的电池容量  | 2 | 单位: 0.1%                                              |
|          | 4 | 9  | 输出最大电压    | 2 | 单位: 0.1伏特                                             |
|          | 4 | 10 | 输出最小电压    | 2 | 单位: 0.1伏特                                             |
|          | 4 | 11 | 电池温度      | 2 | 单位: 0.1摄氏度                                            |
|          | 4 | 12 | 电池总电压     | 2 | 单位: 0.1伏特                                             |
|          |   |    |           |   |                                                       |
|          | 4 | 21 | UPS自动开机类型 | 2 | 10表示使能,11表示不使能                                        |
|          | 4 | 22 | 关机类型      | 2 | 0x10表示关闭输出,0x11表示关闭系统                                 |
|          | 4 | 23 | 电池环境      | 2 | 0x10表示好,0x11表示不耐用,<br>0x12表示必须更换                      |
|          | 4 | 24 | 电池状态      | 2 | 0x10表示正常,0x11表示电池电压低,<br>12表示缺少电池液                    |
|          | 4 | 25 | 电池充电状态    | 2 | 0x10表示浮充,0x11表示充电中,<br>0x12表示休眠中,0x13表示放电             |
|          | 4 | 26 | 电池可维持的时间  | 2 | 单位: 0.1秒                                              |
|          | 4 | 27 | 电池估计放电时间  | 2 | 单位: 0.1分                                              |
|          | 4 | 28 | 估计充电      | 2 | 单位: 0.1%                                              |
|          | 4 | 29 | 电池电压      | 2 | 单位: 0.1伏特                                             |
|          | 4 | 30 | 电池电流      | 2 | 单位: 0.1安培                                             |
|          | 4 | 31 | 电池温度      | 2 | 单位: 0.1摄氏度                                            |
|          | 4 | 32 | 输入坏相数     | 2 | 单位: 0.1相                                              |
|          | 4 | 33 | 输入相数      | 2 | 单位: 0.1相                                              |
|          | 4 | 34 | 输入频率1     | 2 | 单位: 0.1赫兹                                             |
|          | 4 | 35 | 输入电压1     | 2 | 单位: 0.1伏特                                             |
| 通        | 4 | 36 | 输入电流1     | 2 | 单位: 0.1安培                                             |
| 用        | 4 | 37 | 输入功率1     | 2 | 单位: 0.1瓦特                                             |
| $\equiv$ | 4 | 38 | 输入频率2     | 2 | 单位: 0.1赫兹                                             |
| 相        | 4 | 39 | 输入电压2     | 2 | 单位: 0.1伏特                                             |
| UPS      | 4 | 40 | 输入电流2     | 2 | 单位: 0.1安培                                             |
|          | 4 | 41 | 输入功率2     | 2 | 单位: 0.1瓦特                                             |
|          | 4 | 42 | 输入频率3     | 2 | 单位: 0.1赫兹                                             |
|          | 4 | 43 | 输入电压3     | 2 | 单位: 0.1伏特                                             |
|          | 4 | 44 | 输入电流3     | 2 | 单位: 0.1安培                                             |
|          | 4 | 45 | 输入功率3     | 2 | 单位: 0.1瓦特                                             |
|          | 4 | 46 | 输出源       | 2 | 0x10表示正常,0x11表示电池,0x12旁路,<br>0x13减压输出,0x14升压输出,0x15其他 |
|          | 4 | 47 | 输出频率      | 2 | 单位: 0.1赫兹                                             |
|          | 4 | 48 | 输出相数      | 2 | 单位: 0.1相                                              |
|          | 4 | 49 | 输出电压1     | 2 | 单位: 0.1伏特                                             |
|          | 4 | 50 | 输出电流1     | 2 | 单位: 0.1安培                                             |
|          | 4 | 51 | 输出功率1     | 2 | 单位: 0.1瓦特                                             |
|          | 4 | 52 | 输出负载1     | 2 | 单位: 0.1%                                              |
|          | 4 | 53 | 输出电压2     | 2 | 单位: 0.1伏特                                             |
|          | 4 | 54 | 输出电流2     | 2 | 单位: 0.1安培                                             |
|          | 4 | 55 | 输出功率2     | 2 | 单位: 0.1瓦特                                             |
|          | 4 | 56 | 输出负载2     | 2 | 单位: 0.1%                                              |
|          | 4 | 57 | 输出电压3     | 2 | 单位: 0.1伏特                                             |

技术支持:电话:020-32052760

邮箱:Support@junda-tech.com

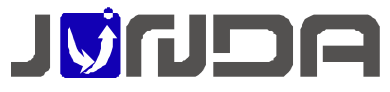

#### 企业在线 QQ:400-188-7589

| 4        | 58 | 输出电流3   | 2 | 单位: 0.1安培                 |
|----------|----|---------|---|---------------------------|
| 4        | 59 | 输出功率3   | 2 | 单位: 0.1瓦特                 |
| 4        | 60 | 输出负载3   | 2 | 单位: 0.1%                  |
| 4        | 61 | 旁路频率    | 2 | 单位: 0.1赫兹                 |
| 4        | 62 | 旁路相数    | 2 | 单位: 0.1相                  |
| 4        | 63 | 旁路电压1   | 2 | 单位: 0.1伏特                 |
| 4        | 64 | 旁路电流1   | 2 | 单位: 0.1安培                 |
| 4        | 65 | 旁路功率1   | 2 | 单位: 0.1瓦特                 |
| 4        | 66 | 旁路电压2   | 2 | 单位: 0.1伏特                 |
| 4        | 67 | 旁路电流2   | 2 | 单位: 0.1安培                 |
| 4        | 68 | 旁路功率2   | 2 | 单位: 0.1瓦特                 |
| 4        | 69 | 旁路电压3   | 2 | 单位: 0.1伏特                 |
| 4        | 70 | 旁路电流3   | 2 | 单位: 0.1安培                 |
| 4        | 71 | 旁路功率3   | 2 | 单位: 0.1瓦特                 |
|          |    |         |   | 0x10表示不在测试,0x11表示测试通过,    |
| 4        | 72 | UPS测试结果 | 2 | 0x12测试中,0x13正常测试失败,0x14电池 |
|          |    |         |   | 测试失败, 0x15电池深度测试失败        |
| 4        | 73 | 输出总负载   | 2 | 单位: 0.1%                  |
| 4        | 74 | 电池容量    | 2 | 单位: 0.1%                  |
| 4        | 75 | 机内温度    | 2 | 单位: 0.1摄氏度                |
| 4        | 76 | 故障ID定义  | 2 | 具体的ID定义再做补充               |
| 1        | 77 | 同生生效    | 2 | 三菱定制的同步告警状态; 0x10: 同步;    |
| <b>T</b> |    | ロタロ首    |   | 0x11: 异步; 0x12: 未知.       |

#### 告警状态:

|     | 命令 | 寄存器<br>地址 | 参数定义/名称    | 数据<br>长度<br>/Bit | 描述            |
|-----|----|-----------|------------|------------------|---------------|
|     | 2  | 1         | 喇叭的开关状态    | 1                | 1表示开,0表示关     |
|     | 2  | 2         | UPS的关机状态   | 1                | 1表示激活,0表示未激活  |
| 通   | 2  | 3         | UPS的测试状态   | 1                | 1表示激活,0表示未激活  |
| 用   | 2  | 4         | UPS的类型     | 1                | 1后备机型,0表示在线机型 |
| 单   | 2  | 5         | UPS故障状态    | 1                | 1表示激活,0表示未激活  |
| 相   | 2  | 6         | UPS旁路状态    | 1                | 1表示激活,0表示未激活  |
| UPS | 2  | 7         | UPS电池电压低状态 | 1                | 1表示激活,0表示未激活  |
|     | 2  | 8         | UPS市电中断状态  | 1                | 1表示激活,0表示未激活  |
|     | 2  | 32        | 设备离线       | 1                | UPS断线, 0表示连线  |
|     |    |           |            |                  |               |
|     | 2  | 17        | 温度过高       | 1                | 1表示告警, 0表示非告警 |
| 通   | 2  | 18        | 输入故障(市电中断) | 1                | 1表示告警, 0表示非告警 |
| 用   | 2  | 19        | 输出故障       | 1                | 1表示告警, 0表示非告警 |
| 三   | 2  | 20        | 过载         | 1                | 1表示告警, 0表示非告警 |
| 相   | 2  | 21        | 旁路故障       | 1                | 1表示告警, 0表示非告警 |
| UPS | 2  | 22        | 输出关闭       | 1                | 1表示告警,0表示非告警  |
|     | 2  | 23        | UPS关闭      | 1                | 1表示告警,0表示非告警  |

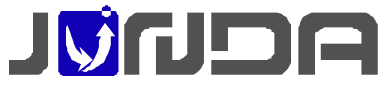

#### 企业在线 QQ:400-188-7589

| 2 | 24 | 充电故障                                               | 1 | 1表示告警,0表示非告警         |
|---|----|----------------------------------------------------|---|----------------------|
| 2 | 25 | 系统关闭                                               | 1 | 1表示告警,0表示非告警         |
| 2 | 26 | 风扇故障                                               | 1 | 1表示告警, 0表示非告警        |
| 2 | 27 | 熔丝故障                                               | 1 | 1表示告警, 0表示非告警        |
| 2 | 28 | 一般故障                                               | 1 | 1表示告警,0表示非告警         |
| 2 | 29 | 市电恢复自动开机                                           | 1 | 1表示告警, 0表示非告警        |
| 2 | 30 | 关机延时告警                                             | 1 | 1表示告警, 0表示非告警        |
| 2 | 31 | 立即关机告警                                             | 1 | 1表示告警, 0表示非告警        |
| 2 | 32 | 设备离线                                               | 1 | UPS断线,0表示连线          |
| 2 | 33 | 电池故障                                               | 1 | 1表示告警, 0表示非告警        |
| 2 | 34 | 电池电压指示                                             | 1 | 1表示告警, 0表示非告警        |
| 2 | 35 | 旁路指示                                               | 1 | 1表示处于旁路状态,0表示处于非旁路状态 |
| 2 | 36 | 其他未知故障指示(其<br>他协议的故障,具体看<br>具体协议的ID-74的<br>故障ID定义) | 1 | 1表示告警,0表示非告警         |
| 2 | 37 | 测试指示                                               | 1 | 1表示处于测试状态,0表示处于非测试状态 |

## 附录:使用 modscan32 软件来测试 modbus 数据读取

modscan32.rar 是通用的 modbus 读数软件,按下面步骤设置进行 modbus 通讯测试

| 🖿 IodScan32 - [IodSca1]                         |                                         |
|-------------------------------------------------|-----------------------------------------|
| 💼 File Connection Setup View Window Help        |                                         |
|                                                 |                                         |
| Address: 0001 Device Id: 1<br>MODBUS Point Type | Number of Polls: 0<br>Valid Slave Respo |
| Length: 100 01: COIL STATUS                     | F                                       |

第一步点击 connecttion

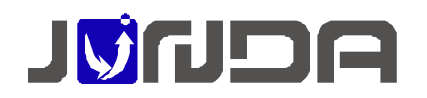

| Connection 1                                                                       | Details 🔀                                                                                                    |
|------------------------------------------------------------------------------------|----------------------------------------------------------------------------------------------------|
| Connect Us<br>Configuration<br>Baud Rate:<br>Word Length:<br>Parity:<br>Stop Bits: | ing:<br>Direct Connection to CDM3<br>Phone Number: 172.16.100.154<br>Service Port: 8001<br>Hardware Flow Control<br>Wait for DSR from slave<br>Wait for CTS from slave<br>DTR Control DISABLE<br>TTS Control DISABLE<br>Delay 0 ms after BTS before<br>transmitting first character<br>Delay 0 ms after last character<br>Delay 0 ms after last character |
|                                                                                    | Protocol Selections<br>                                                                                                    |

Server, IP address 输入监控卡 IP, service port 按默认 502, 其他按照图中设置, 然后点击

Protocol Selections, 在弹出窗口里 transmission mode 中的 STANDARD 选择 RTU, 如下图

| Todbus Protocol Sel                                                   | ections                                                                                             |
|-----------------------------------------------------------------------|----------------------------------------------------------------------------------------------------|
| Transmission Mode<br>STANDARD<br>C ASCII © RTU                        | DANIEL/ENRON/OMNI<br>C ASCII C RTU                                                                  |
| Slave Response T                                                      | imeout<br>100 (msecs)                                                                               |
| Delay Between Po                                                      | lls<br>000 (msecs)                                                                                  |
| Force modbus comma<br>(To be used in cases<br>single-point write func | and 15 and 16 for single-point writes.<br>where the slave does not support the<br>tions 05 and 06.) |
| [0                                                                    | Cancel                                                                                              |

窗口的 OK , 完成连接

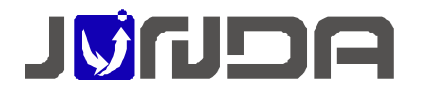

#### 第三步界面设置说明

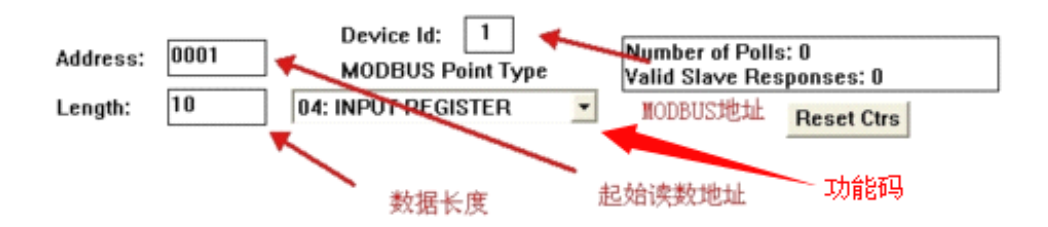

设置 Length 长度为 40,设置完成后,如果数据通讯正常,即可在下方数据栏看到 modbus 数

据

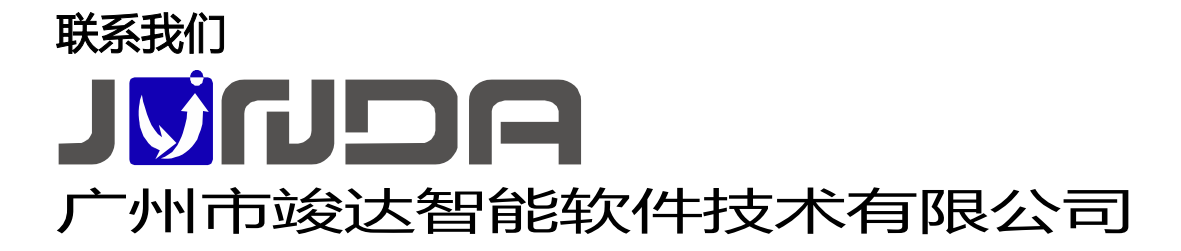

地址:广州市高新技术产业开发区彩频路9号 B902G, B902H

总机:(+8620)32052760 企业在线 QQ:400-188-7589

传真:(+8620)32058401

邮箱:Support@junda-tech.com